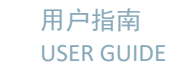

# 欢迎来到*自然大师课堂 – 空中课堂* WELCOME TO NATURE MASTERCLASSES ON-DEMAND

利用本指南设置您的自然大师课堂帐户,然后使用本帐户访问线上课程以开始学习。您所在 的机构通过单点登录访问的方式试用课程,因此您无需在自然大师课堂在线平台网站另行注 册。您可以登录河南大学在自然大师课堂的专属页面,开始访问流程。您在登录或者试用过 程中如果遇到任何问题,请联系我们:<u>olivia.chen@cn.nature.com</u>.

Use this guide to set up your *Nature Masterclasses On-demand* account and start learning using your access to the online course(s). Since your institution attends the pilot via Single Sign-On access, you don't need to register on the *Nature Masterclasses On-demand* site itself. You can **go straight to the landing page of Henan University at Nature Masterclasses On-demand website** to start the process. If you encounter any problem during log in or use, please get in touch with us: olivia.chen@cn.nature.com.

**重要提示:切勿**在*自然大师课堂*网站进行注册,因为这会干扰您的单点登录访问方式,导致 您无法访问课程。**建议使用Google或者Edge浏览器。** 

**IMPORTANT**: please **do NOT register** on the *Nature Masterclasses On-demand* site, as that will interfere with your Single Sign-On access method, denying you access to the course. **Please use Google or Edge browser.** 

### 如何访问*自然大师课堂在线平台* HOW TO ACCESS NATURE MASTERCLASSES On-demand

### 第1步

Step 1.

请前往<u>https://www.naturemasterclassesonline.cn/henu</u>,点击登录,点击右侧"选择您的机 构",选择"河南大学"。

Please go to <u>https://www.naturemasterclassesonline.cn/henu</u> , click on "登录" and click on "选择 您的机构" and please select "河南大学".

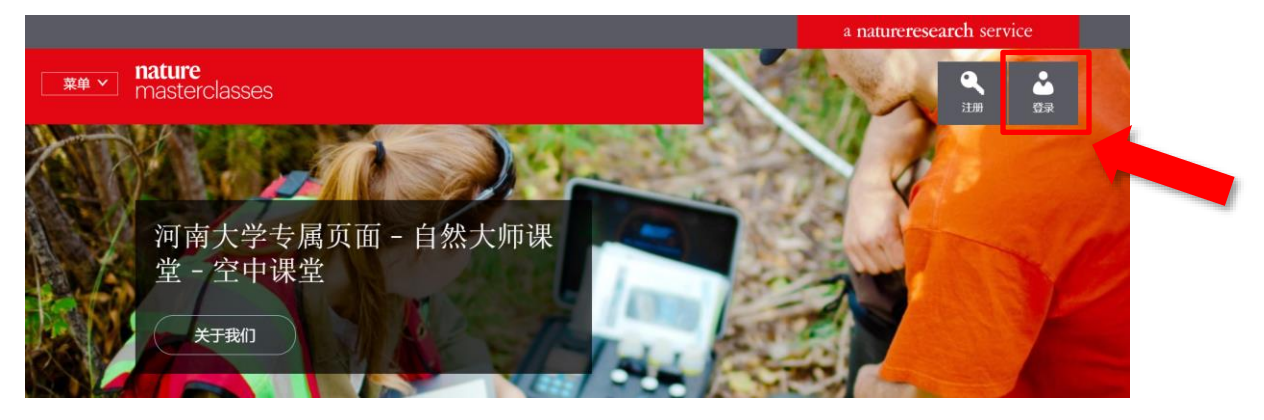

#### nature masterclasses

登录

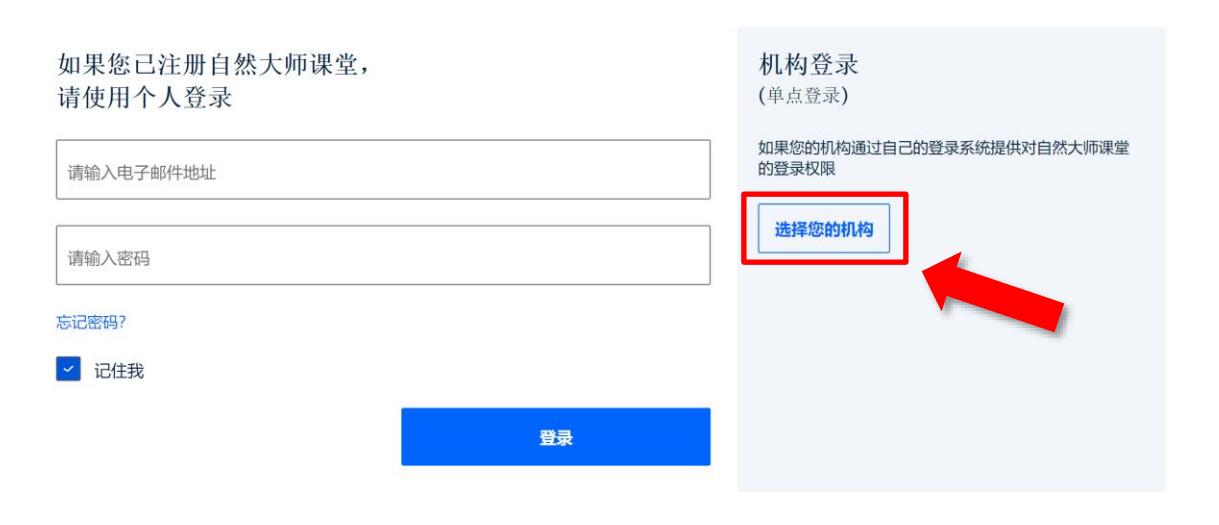

### 机构登录

| 个人登录  | 机构登录   |
|-------|--------|
| 17.53 | 101958 |

如果您所在机构通过单点登录(Single Sign On)注册,请在下方搜索到您相应的机构,并前往机构登录页面进行登录。

如果您所在机构订购了我们的课程,但无法在下方搜索到您的相应机构,则该机构可能通过其 IP 地址范围进行登录访问。请连接到您所在 机构的网络,以便符合其 IP 地址范围,然后注册/登录自然大师课堂。

请选择您所在机构并使用相应机构凭证登录。

| 组织        |        |    |
|-----------|--------|----|
| 按机构名称筛选列表 |        | ,0 |
| 河南大学      | 南京大学   |    |
| 温州医科大学    | 上海交通大学 |    |

如果您所在机构通过单点登录(Single Sign On)注册,请在下方搜索到您相应的机构,并前往机构登录页面进行登录。

如果您所在机构订购了我们的课程,但无法在下方搜索到您的相应机构,则该机构可能通过其 IP 地址范围进行登录访问。请连接到您所在 机构的网络,以便符合其 IP 地址范围,然后注册/登录自然大师课堂。

请选择您所在机构并使用相应机构凭证登录。

### 第2步 Step 2.

点击后,您将跳转到所在机构的单点登录页面。使用您的教师工号/学生学号进行登录。 This will take you to your institution's Single Sign-On page. Use your faculty number/student number and log in.

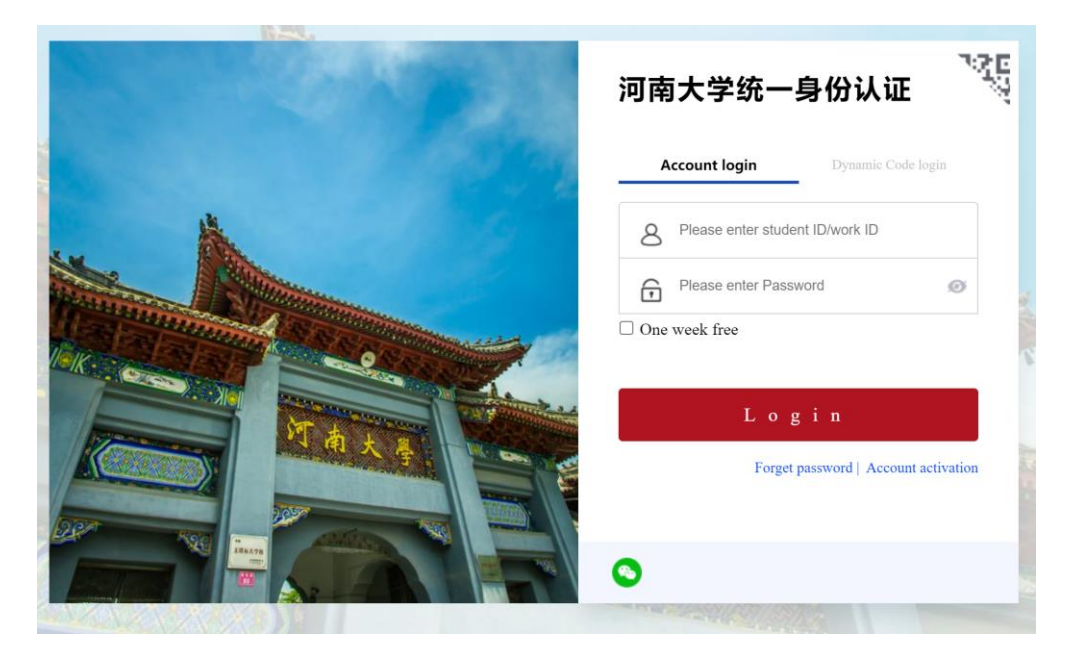

## 第3步

### Step 3.

完成登录后,您将跳转到*自然大师课堂*网站,您需要在此输入邮箱地址,以便我们为您发送确认邮件。请点击确认邮件中的链接以完成帐户验证,然后返回*自然大师课堂*网站。 This will take you to the *Nature Masterclasses On-demand* site, where you'll be asked to enter your email address so that we can send you a confirmation email – click the link in this email to verify your account and return to the *Nature Masterclasses On-demand* site.

### 第4步

### Step 4.

最后,在您首次访问课程时,网站会要求您输入一些基本信息以完善您的个人资料。之后您 再次访问时,网站将直接跳转至课程页面。

Finally, you'll just be asked to enter a few basic details in order to complete your profile the first time you visit a course. Once this is done, you'll be taken straight to the course on all future visits to the site.

| 新用户? 注册以访问我们<br>线课程       | ]为科研人员提供的 | 在 |  |
|---------------------------|-----------|---|--|
| → (水小土。)                  |           |   |  |
|                           |           |   |  |
| * 姓                       |           |   |  |
| * 电子邮件                    |           |   |  |
| • 职称                      |           |   |  |
| - 请选择 -                   |           | × |  |
| 研究对象<br>- 请选择 -           |           | × |  |
| 已注册? <u>点击此处登录</u>        |           |   |  |
| * 是的,我接受隐私政策              |           |   |  |
| <u>急私政策  國站使用条款</u><br>注册 |           |   |  |
|                           |           |   |  |

### 第 5步 Step 5.

注册完成之后,您可以访问相应课程。选择*自然大师课堂 - 空中课堂*页面左上角的"**菜单**" 按钮,然后点击课程名称。

You can now navigate to the course. Select the '**Menu**' button in the top left corner of the *Nature Masterclasses On-demand* page and then click on the course name.

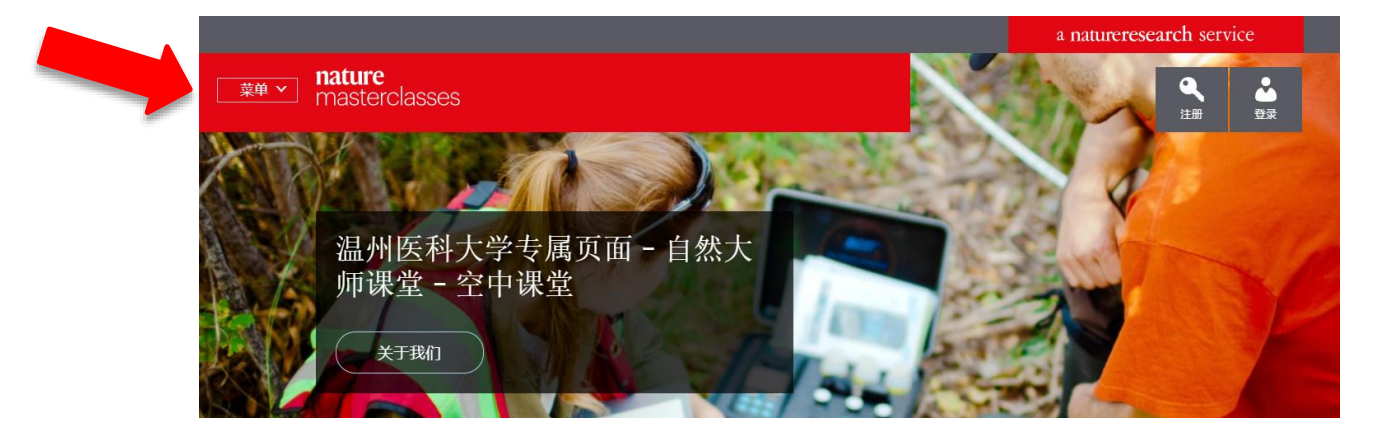

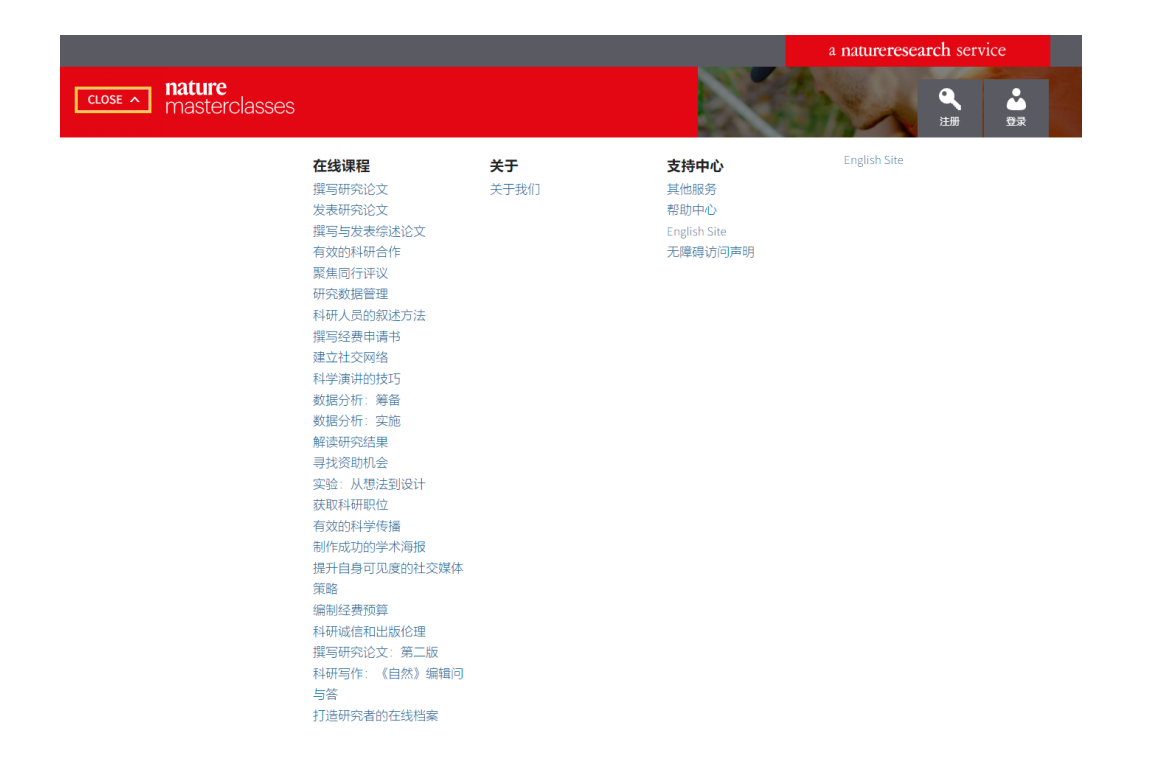

您还可在我们的<u>帮助</u>页面找到更多有用信息、常见问答以及支持团队的联系方式。愿您收获 愉快的课程体验!

You'll find further useful information, FAQs and contact details for our support teams on our <u>Help</u> page. We hope you enjoy the courses!

亚太地区 电子邮件: onlineservice@springernature.com Asia Pacific Region E-mail: onlineservice@springernature.com

愿您收获愉快的课程体验! We hope you enjoy the course